## Gelukkige verjaardag baby - video les

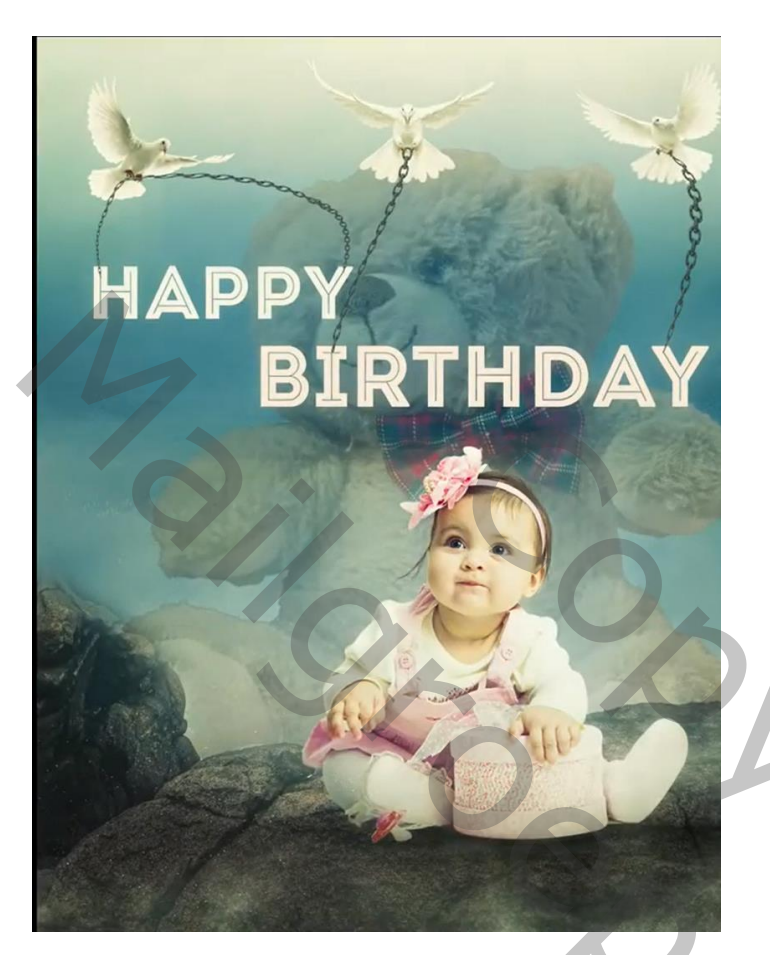

<u>Nodig</u> : baby; ketting ; duiven ; rots; beer ; achtergrond

Open een nieuw document : 3230 x 5150 px ; 300 ppi

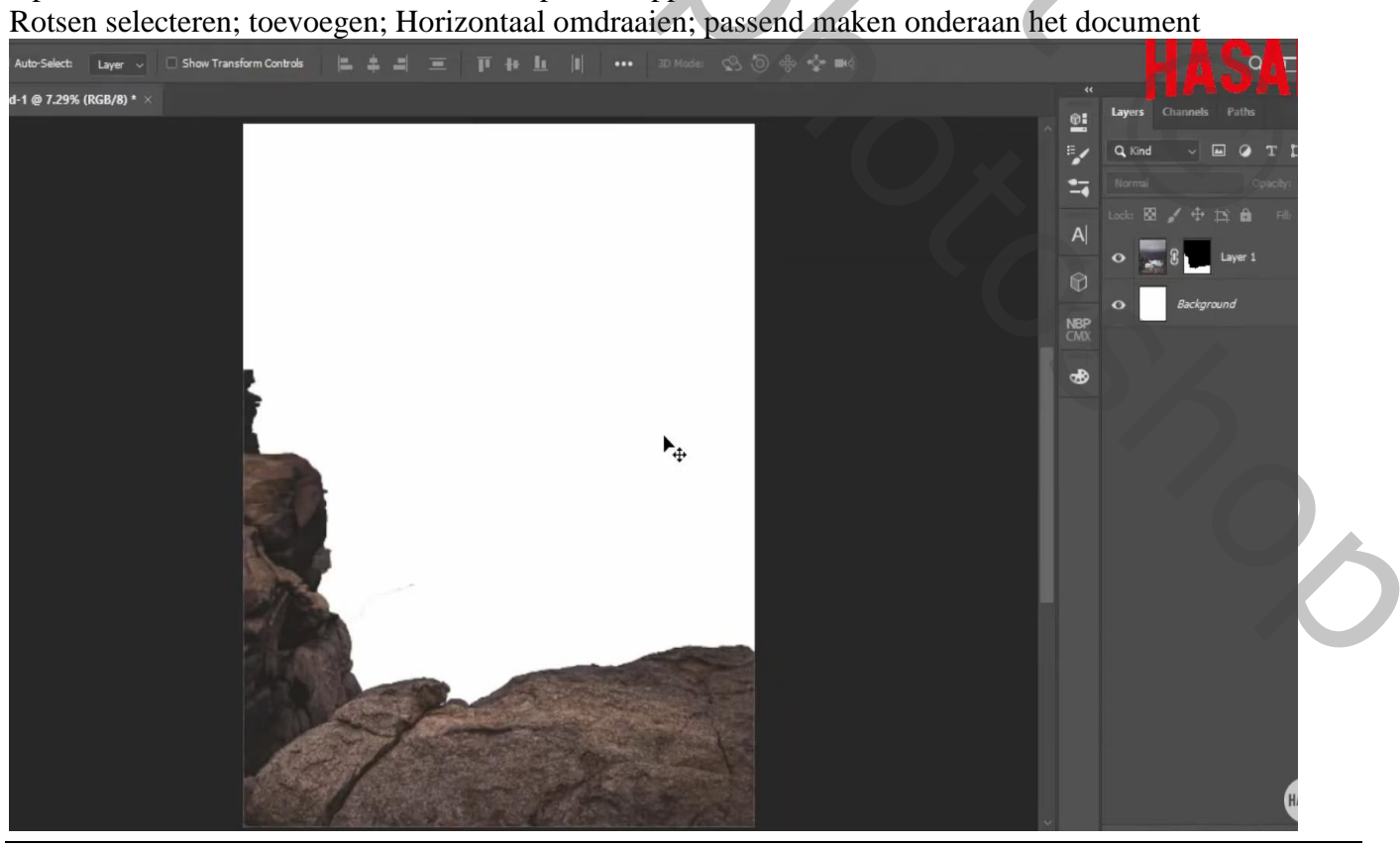

Verjaren baby – blz. 1

Met hard zwart penseel deel rotsen links verwijderen op het laagmasker van de "rotsen" laag

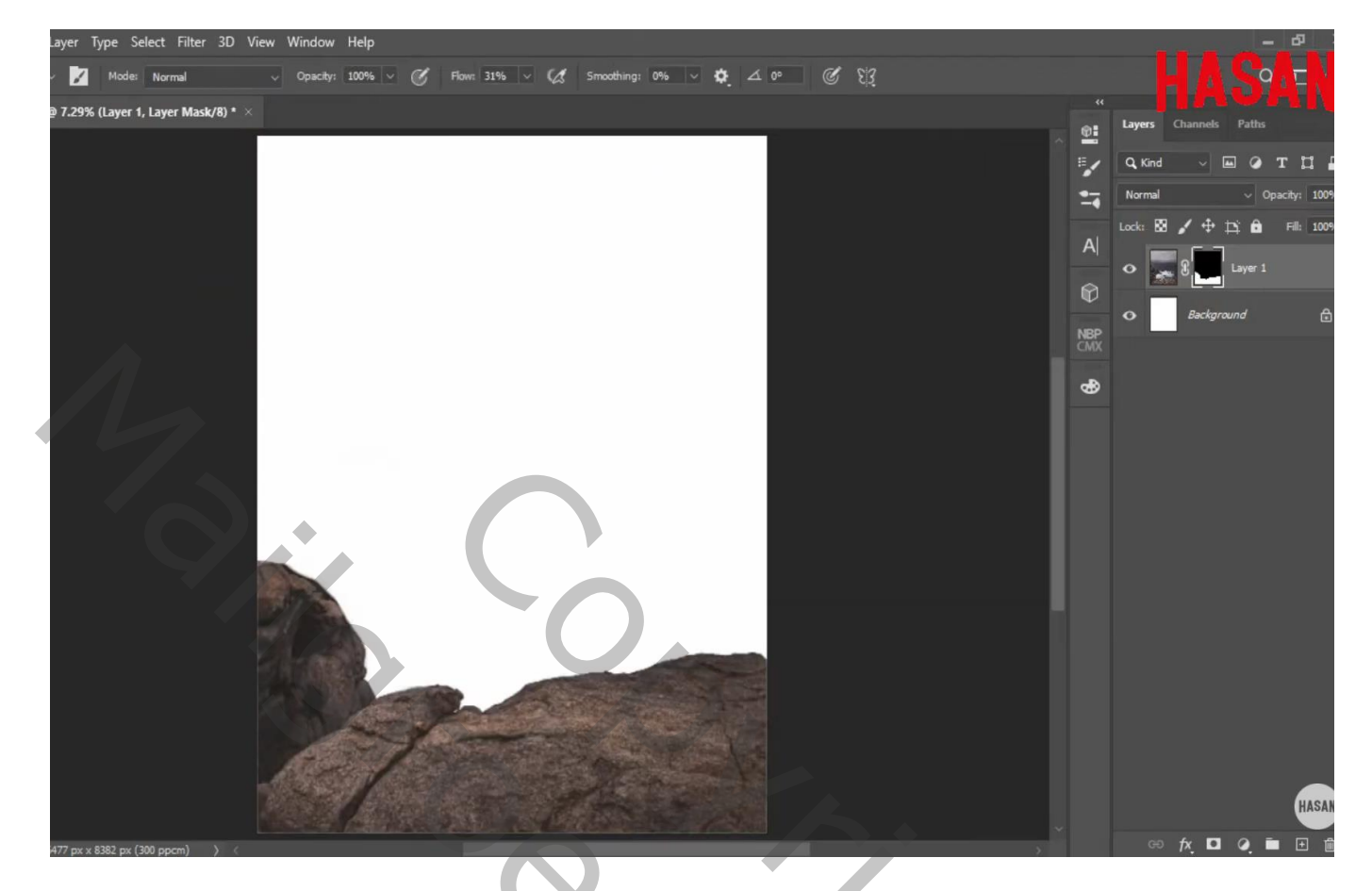

De "baby" toevoegen; Slim Object; plaats en grootte aanpassen Aanpassingslaag 'Volle kleur', kleur = # 1E4C86 ; laag boven de witte achtergrond laag

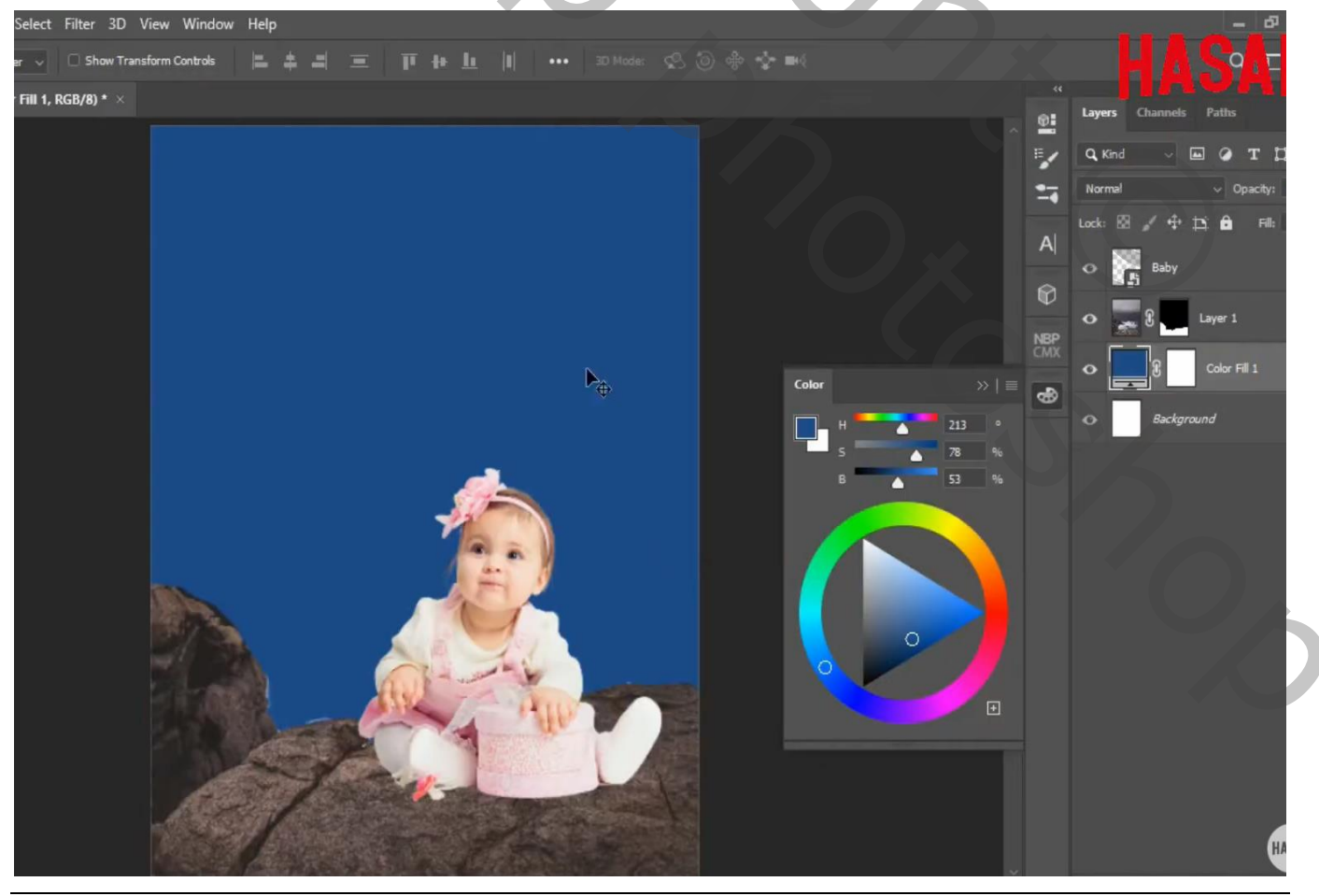

Verjaren baby - blz. 2

De "achtergrond" toevoegen; maak passend voor dit canvas; laag onder de Volle kleur laag Op laagmasker schilderen van de Volle kleur laag :

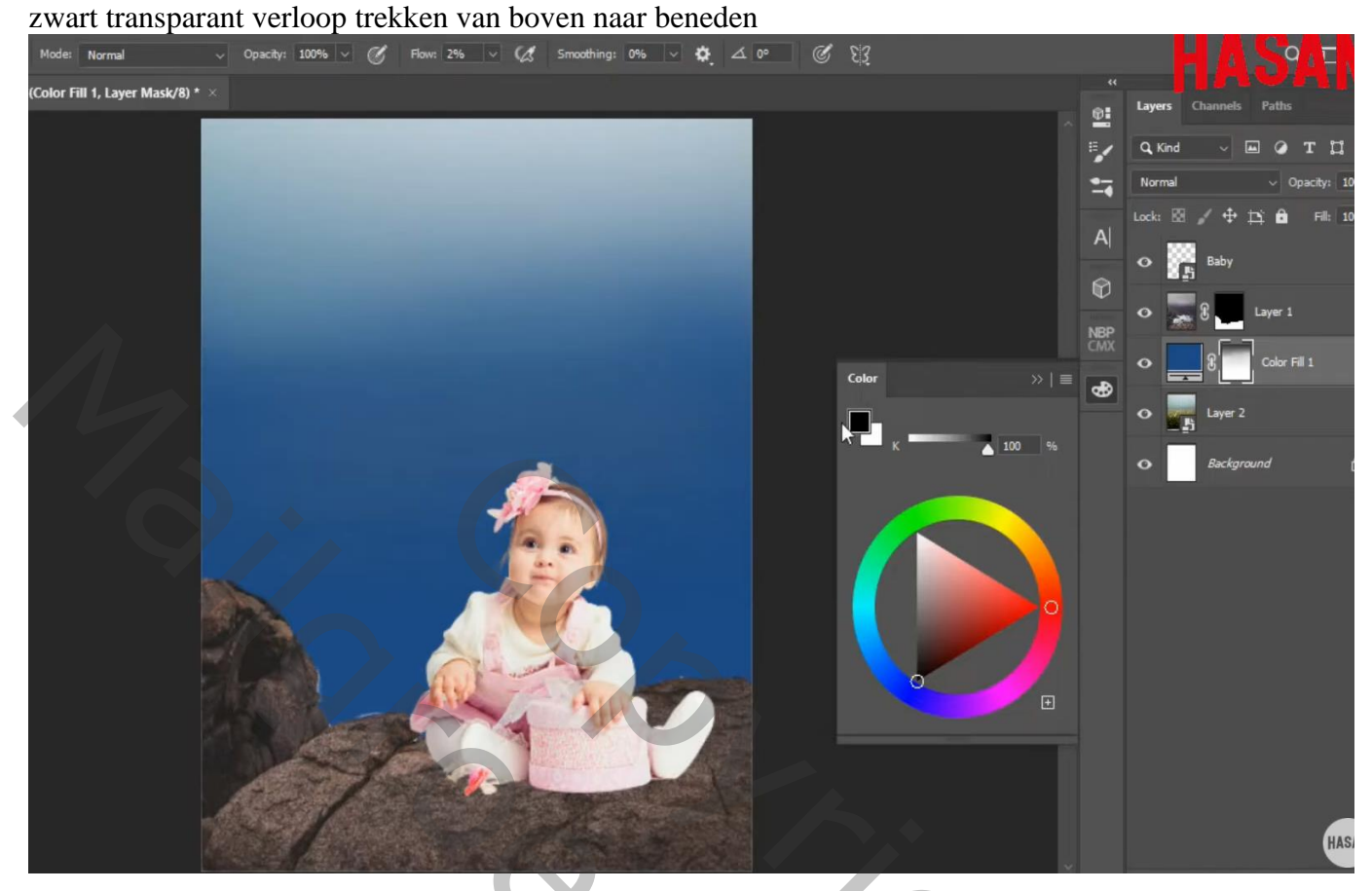

Nieuwe laag boven de Volle kleur laag; witte voorgrondkleur; wolken penseel Laagdekking aanpassen (50 - 70 %)

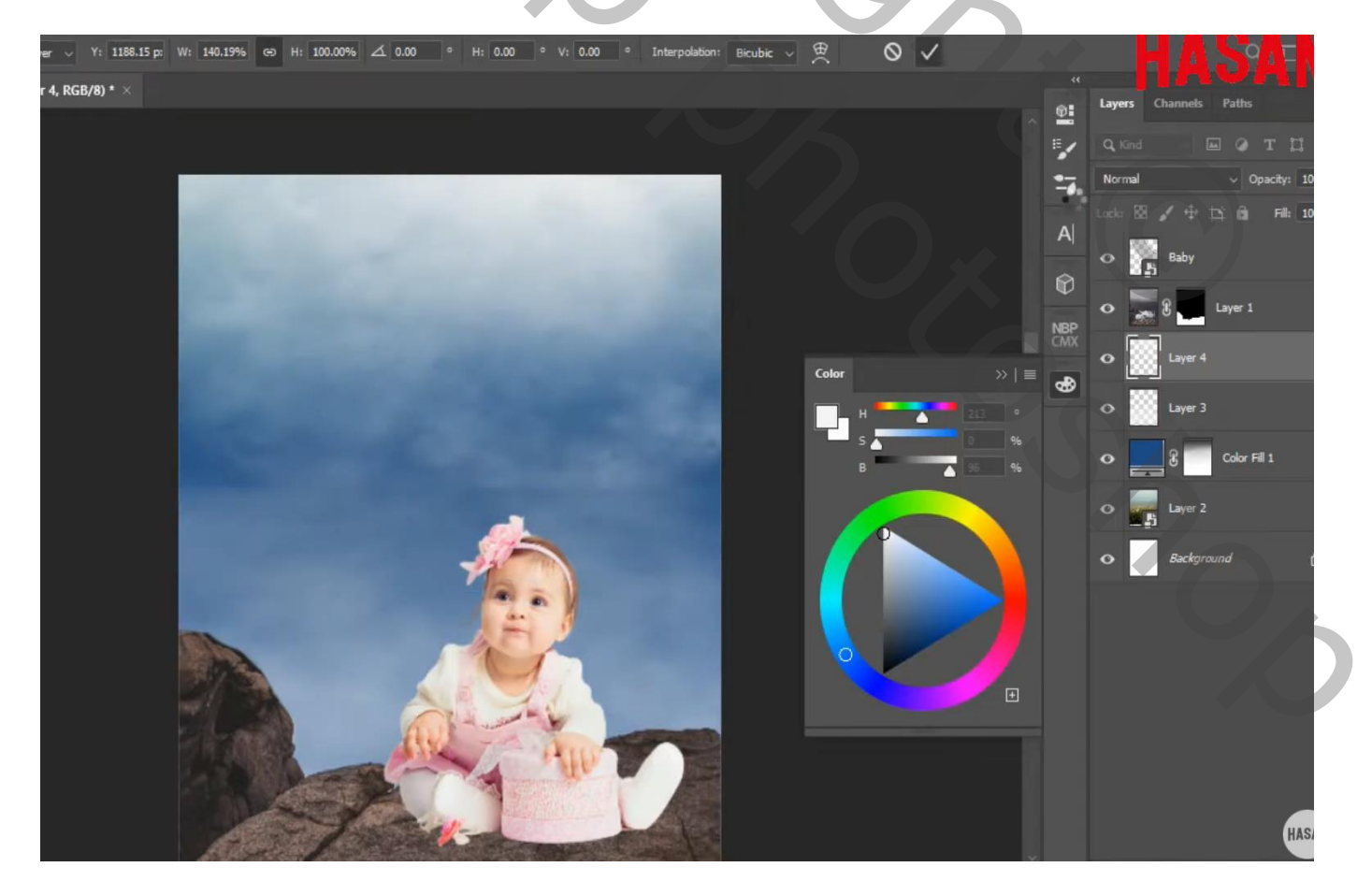

Verjaren baby - blz. 3

"beer" toevoegen; netjes uitselecteren; Slim Object Transformeren; laag onder de "rotsen"

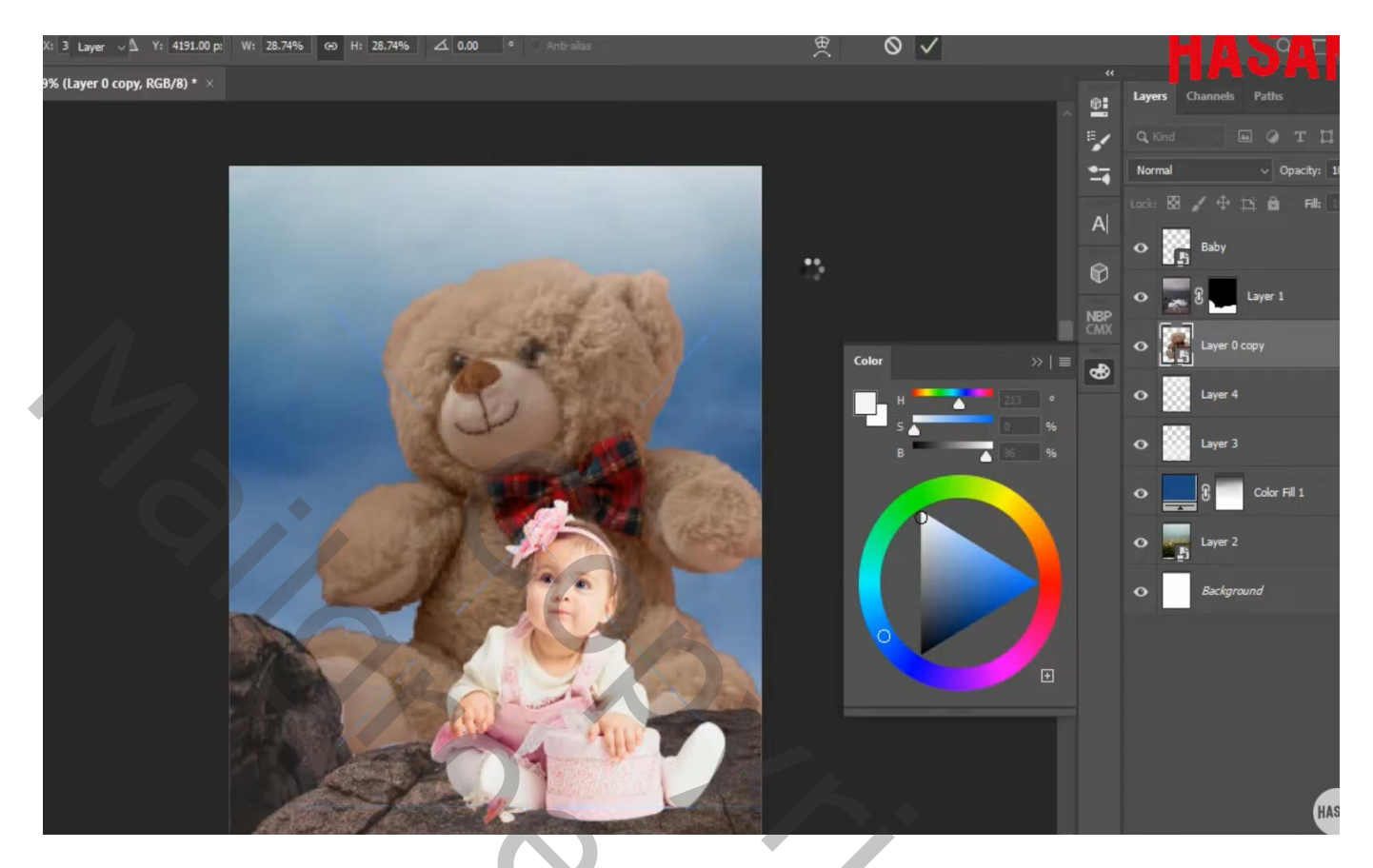

Laagmasker toevoegen; zwart transparant verloop trekken van onder naar boven Dekking van het verloop = 70%

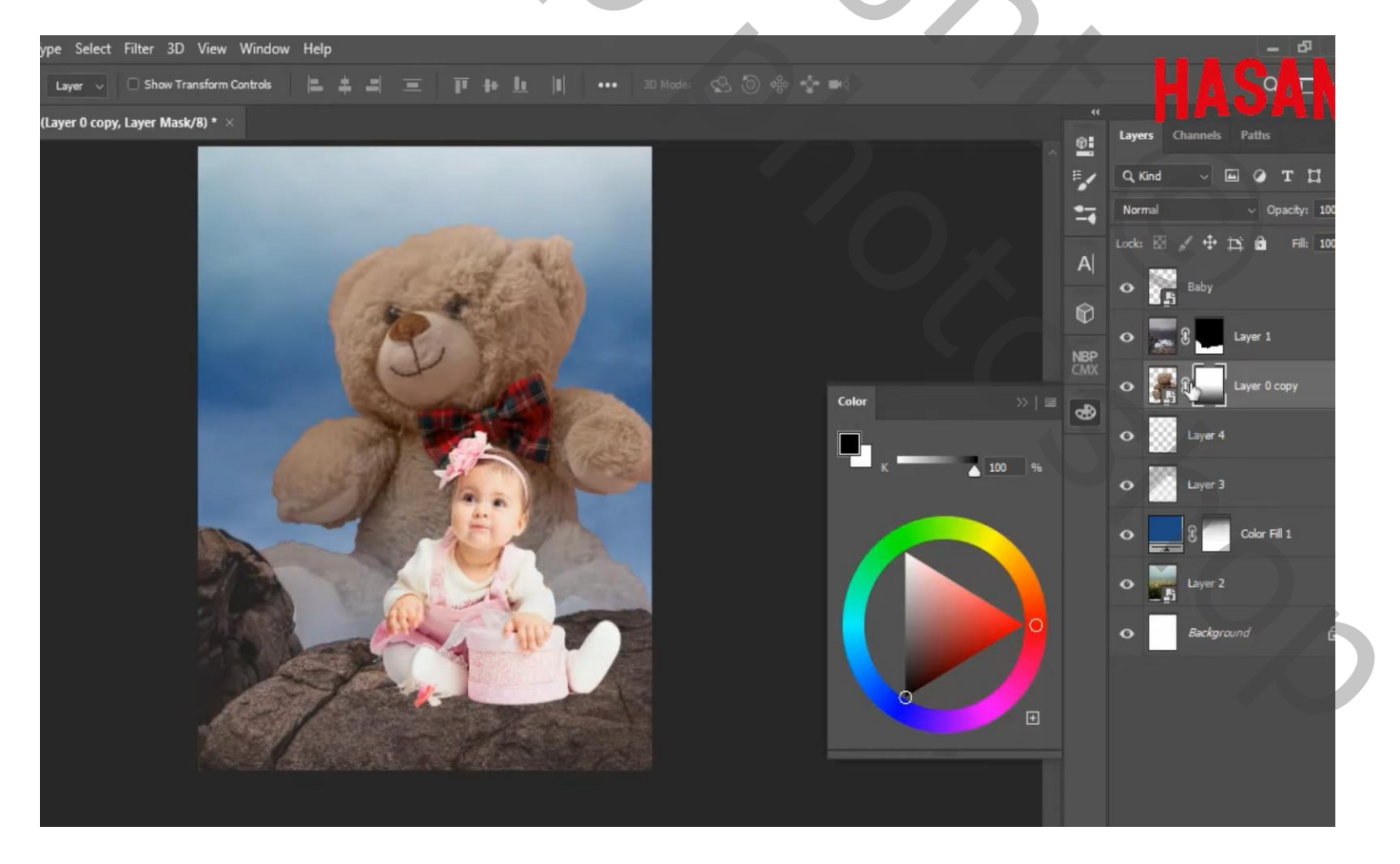

Verder op het laagmasker van laag "beer" werken met zacht zwart penseel, dekking = 50%

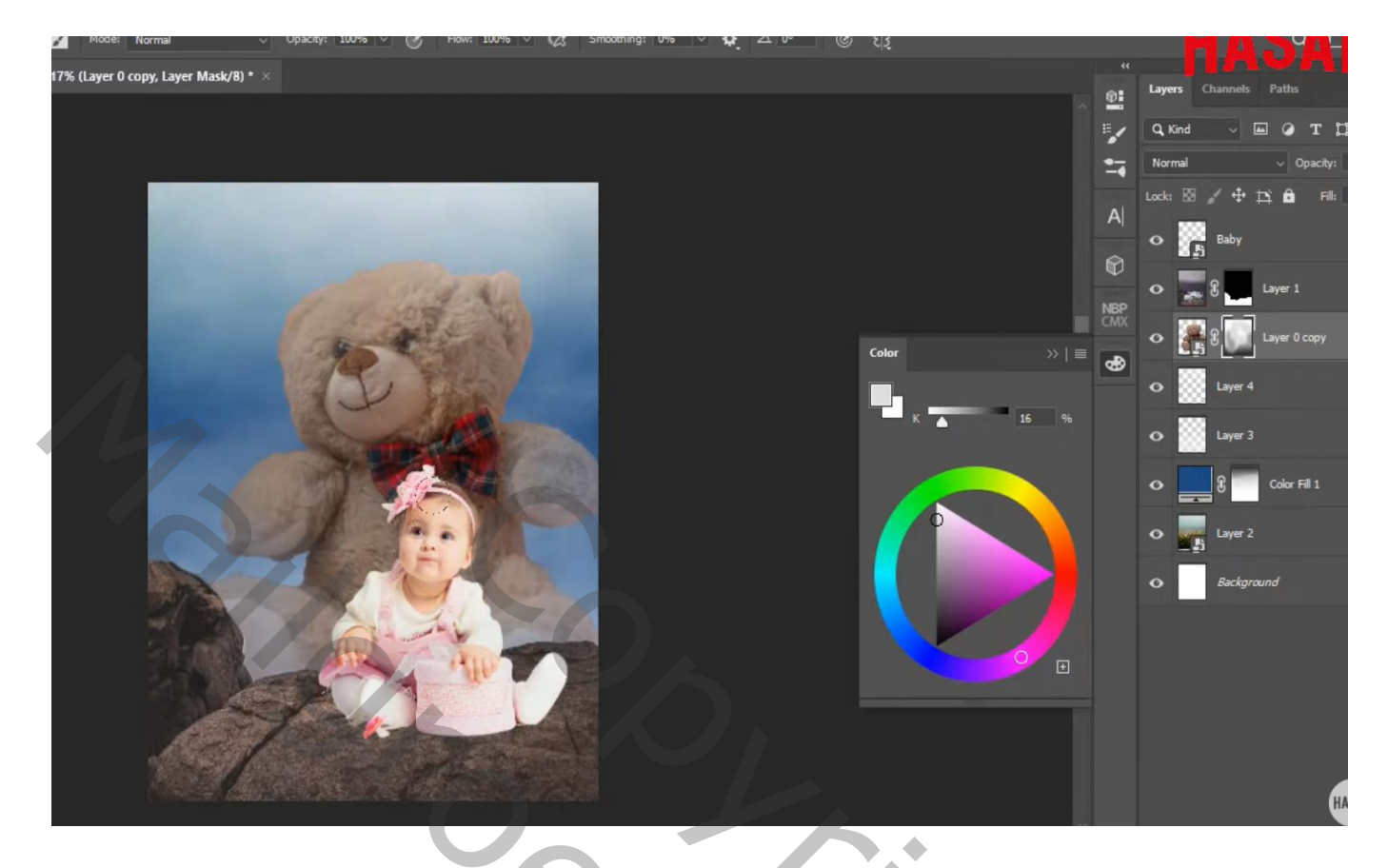

Boven de "baby" een Aanpassingslaag 'Niveaus' : 15 ; 0,74 ; 234 ; Uitknipmasker Laagmasker omkeren (Ctrl + I) ; zacht wit penseel; stroom = 20% ; op randen baby schilderen

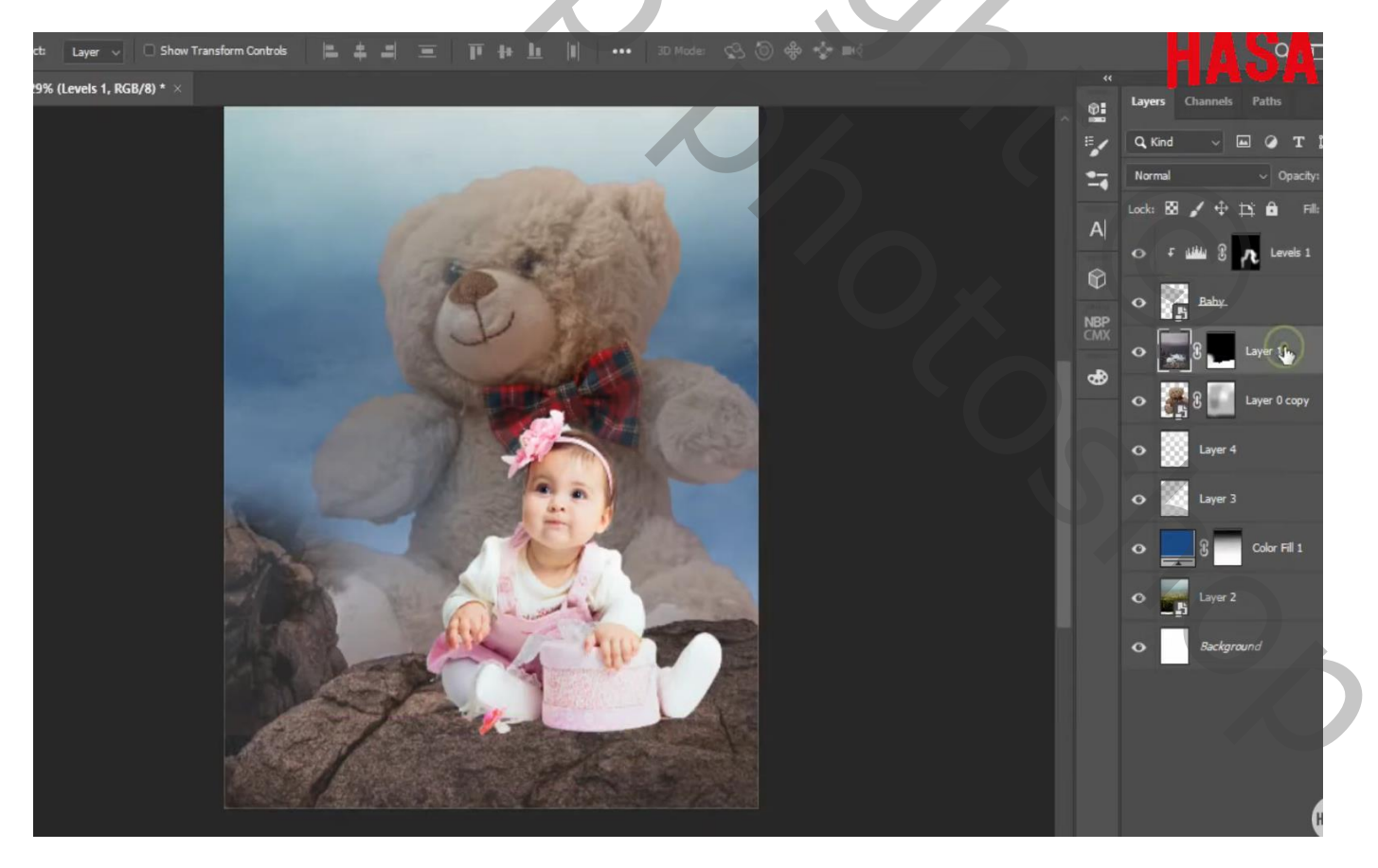

## Nieuwe onder de "baby"; schaduwen schilderen onder de baby

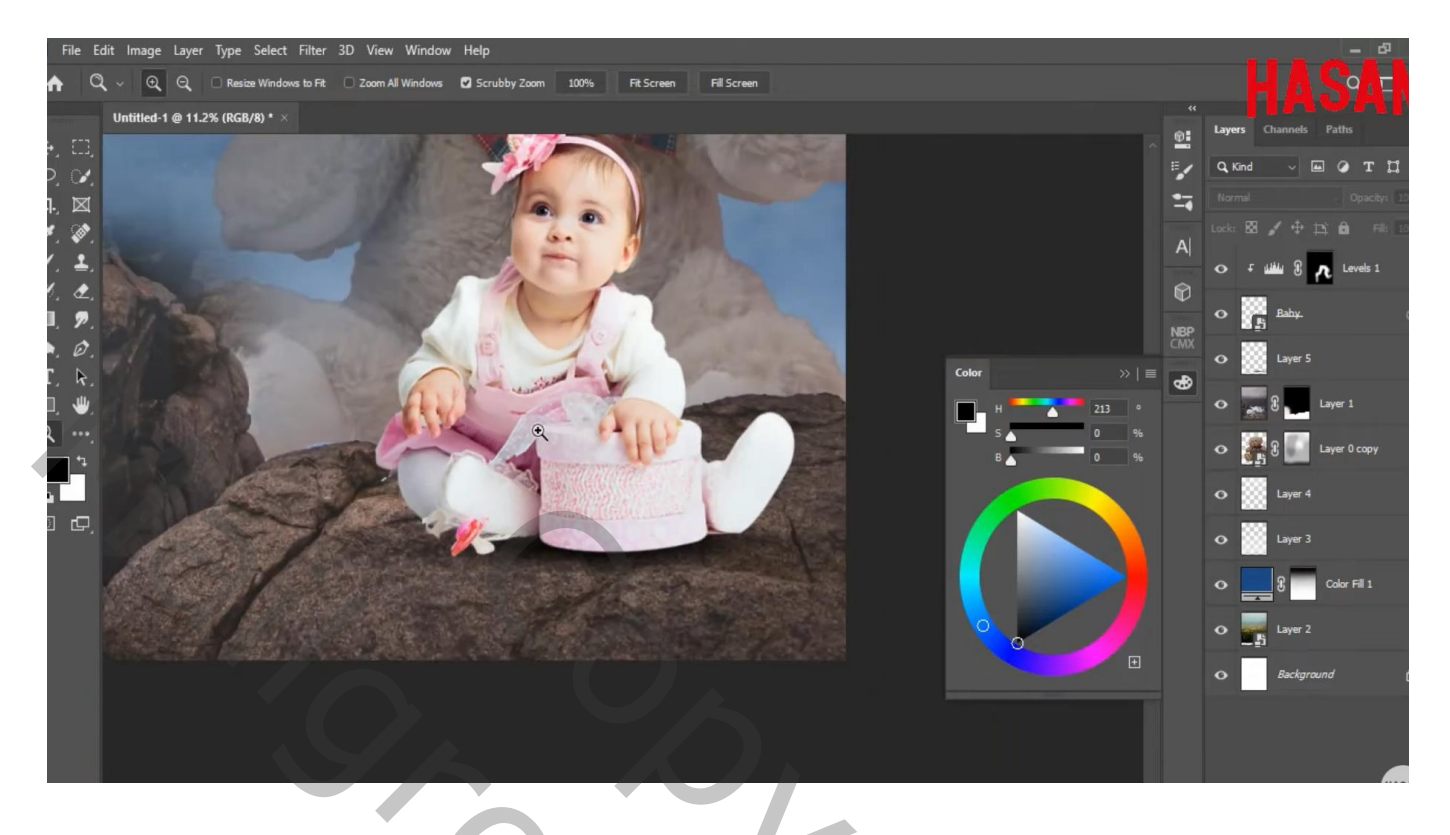

Boven de "rotsen" een Aanpassingslaag 'Niveaus' : 22 ; 1,00 ; 249 ; Uitvoer = 0 ; 193 ; Uitknipmasker Op Laagmasker schilderen met zacht zwart penseel, dekking = 50%; schilder onder de baby

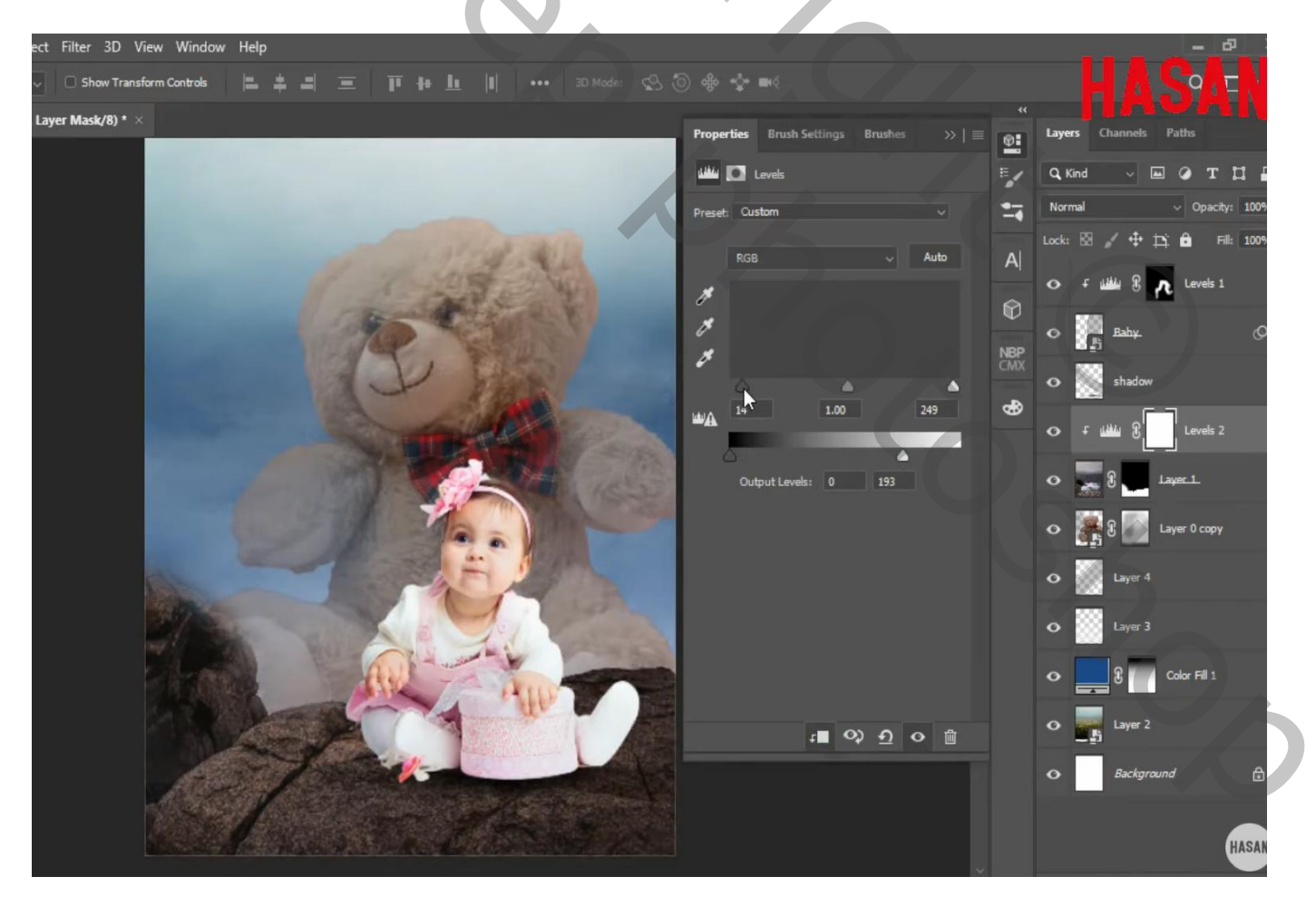

Boven vorige een Aanpassingslaag 'Helderheid/Contrast' : 32 ; 32 ; Uitknipmasker Dekking voor de Aanpassingslaag = 75%

| Select Filter 3D View Window Help                                                                                                    |                            |          |           |                 |              |
|----------------------------------------------------------------------------------------------------|----------------------------|----------|-----------|-----------------|--------------|
|                                                                                                    |                            |          |           |                 | 61           |
| ghtness/Contrast 1, Layer Mask/8) * ×                                                                                                    | Properties Brush St Brushe | s >> ≡ 6 | u Lay     | rers Channels I |              |
|                                                                                                    | 🔅 💽 Brightness/Contrast    |          | م         | Kind ~          | • т          |
|                                                                                                    |                            | Auto     | -         | rmal            | ~ Opacity    |
|                                                                                                    | Brightness:                | 32       | Loci      | • 🛛 🖌 🕈 🎞       | : 💼 Fill     |
| and the second second sec | Contrast:                  | 32 6     | <u></u> • | r سنس ۲         | Levels 1     |
| and the second second se                                                                                                    | <b></b>                    |          | •         | Baby.           |              |
|                                                                                                    | Use Legacy                 | N        | BP<br>WX  | shadow          |              |
|                                                                                                    |                            | q        | ₿         |                 | 7            |
|                                                                                                    |                            |          | •         | F :0€ 8         | Brightn      |
|                                                                                                    |                            |          | 0         | ۲ سنس ۲         | Levels 2     |
|                                                                                                    |                            |          | 0         | ı 📕 8 🜉 ا       | ayer_1_      |
|                                                                                                    |                            |          | •         | 2 E La          | ayer 0 copy  |
|                                                                                                    |                            |          |           |                 |              |
|                                                                                                    |                            |          | •         | Layer 4         |              |
|                                                                                                    |                            |          | •         | Layer 3         |              |
|                                                                                                    |                            | o m      | 0         | 8 9             | Color Fill 1 |
|                                                                                                    |                            |          | 0         | Layer 2         |              |
|                                                                                                    |                            |          |           | _ <u>s</u>      | . (          |

Nieuwe bovenste laag; voorgrondkleur = #470B1F; zacht penseel, stroom = 15%; Boven rotsen schilderen

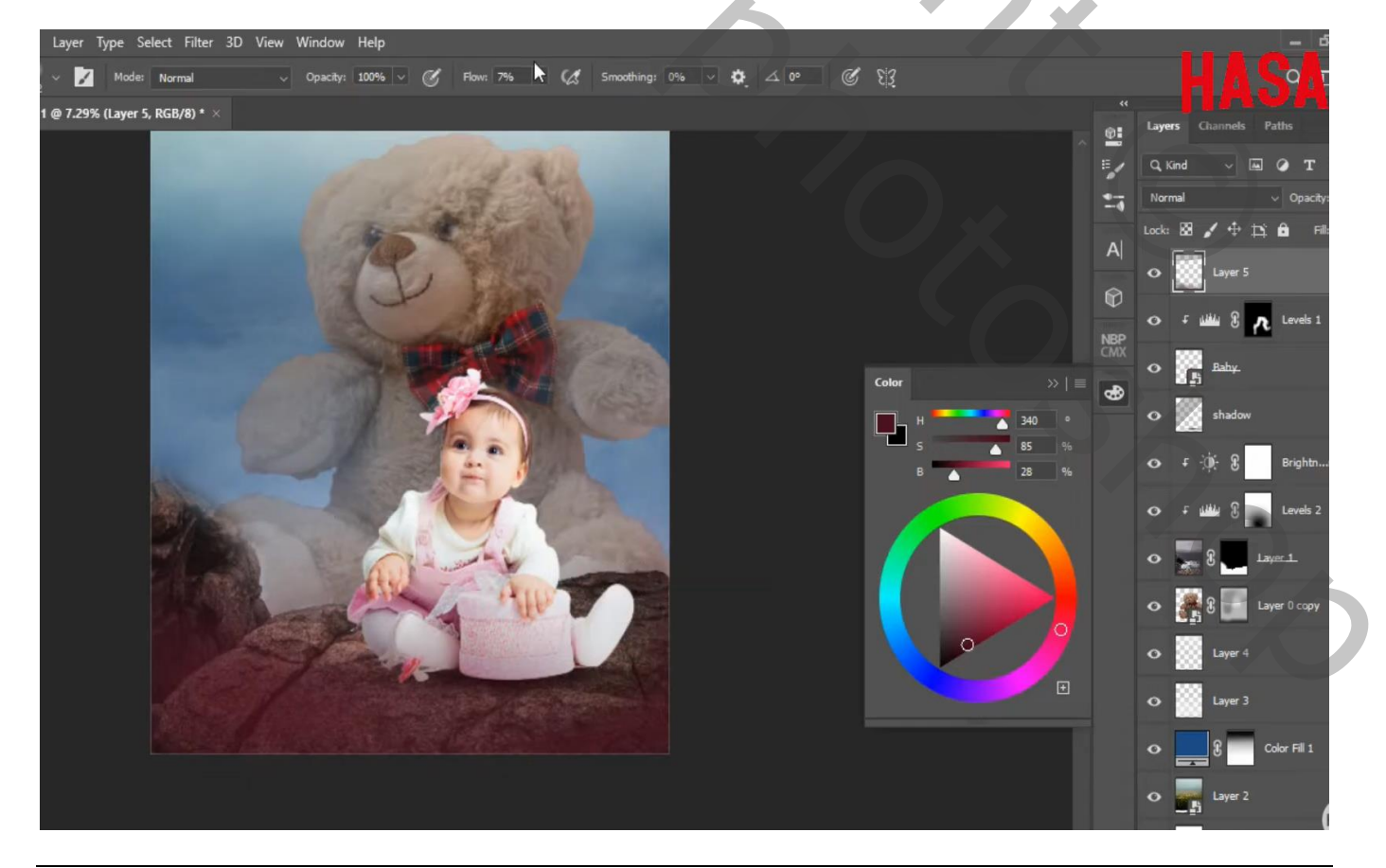

Verjaren baby – blz. 7

## Mistige afbeelding toevoegen onderaan; laagmodus = Bleken

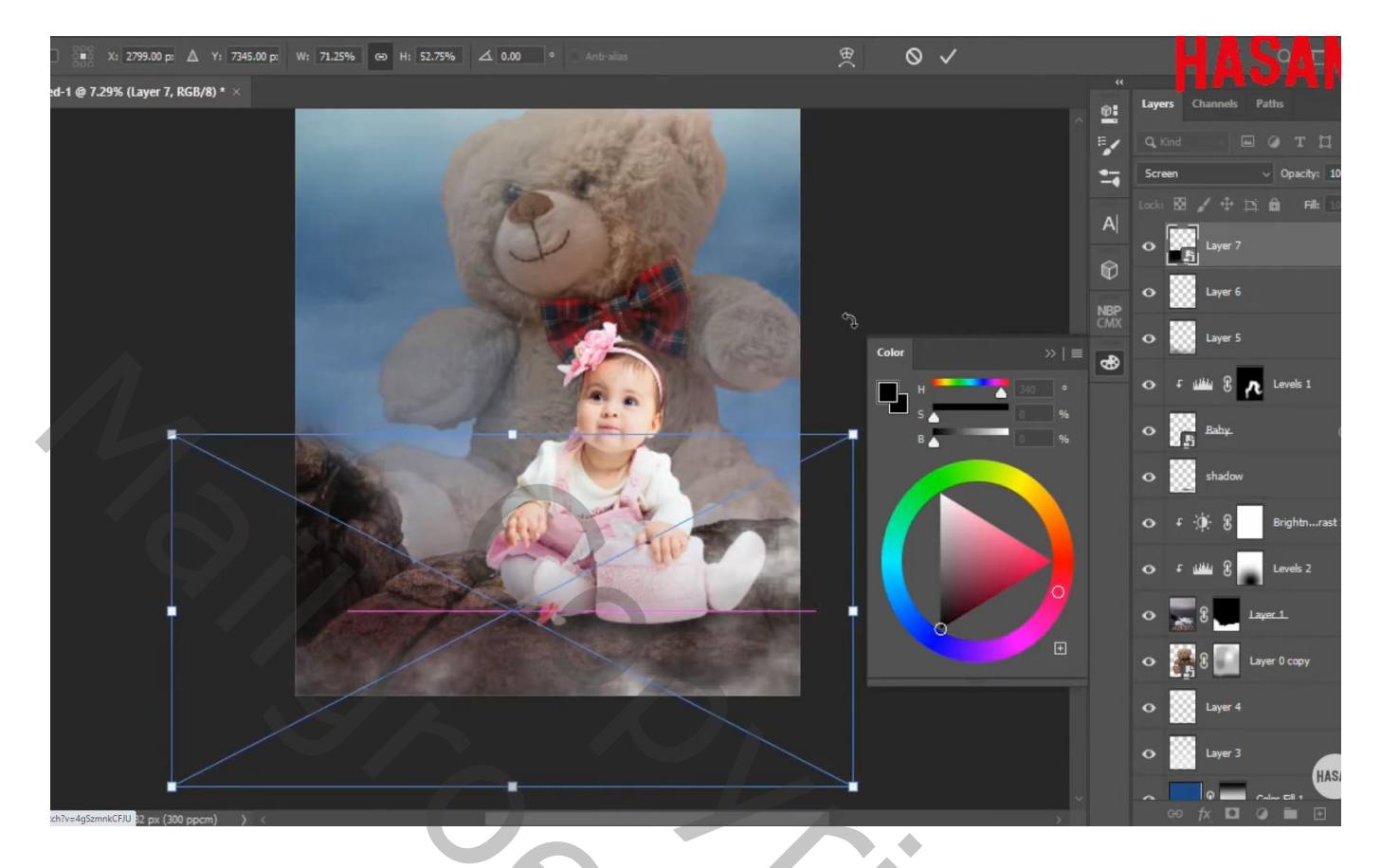

Aanpassingslaag 'Kleurbalans', Middentonen = 59 ; 15 ; 6 ; Hooglichten = 1 ; 13 ; 17 Uitknipmasker boven die mistige laag Dekking voor de Aanpassingslaag = 60%

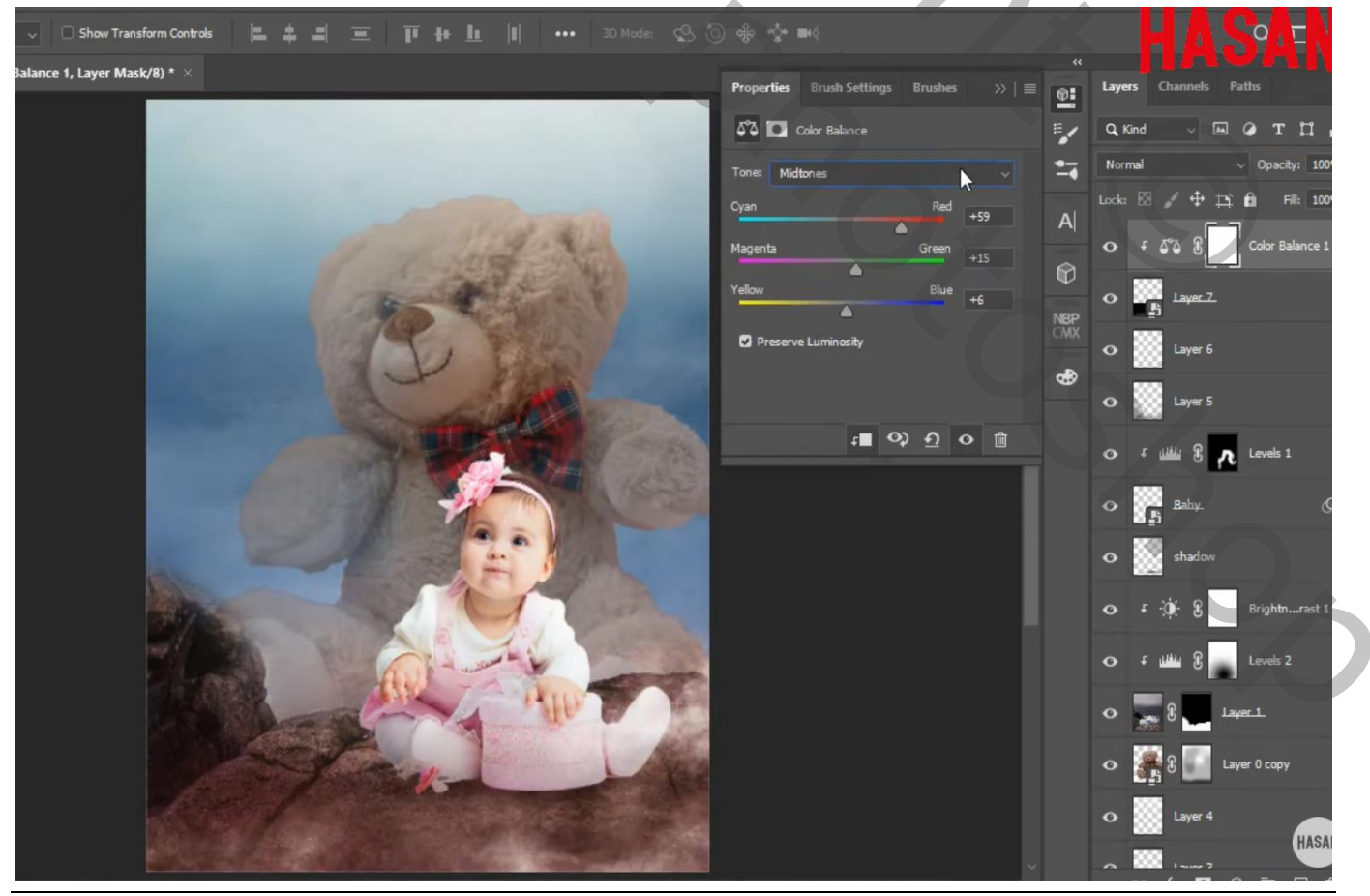

Verjaren baby - blz. 8

## "duiven" toevoegen

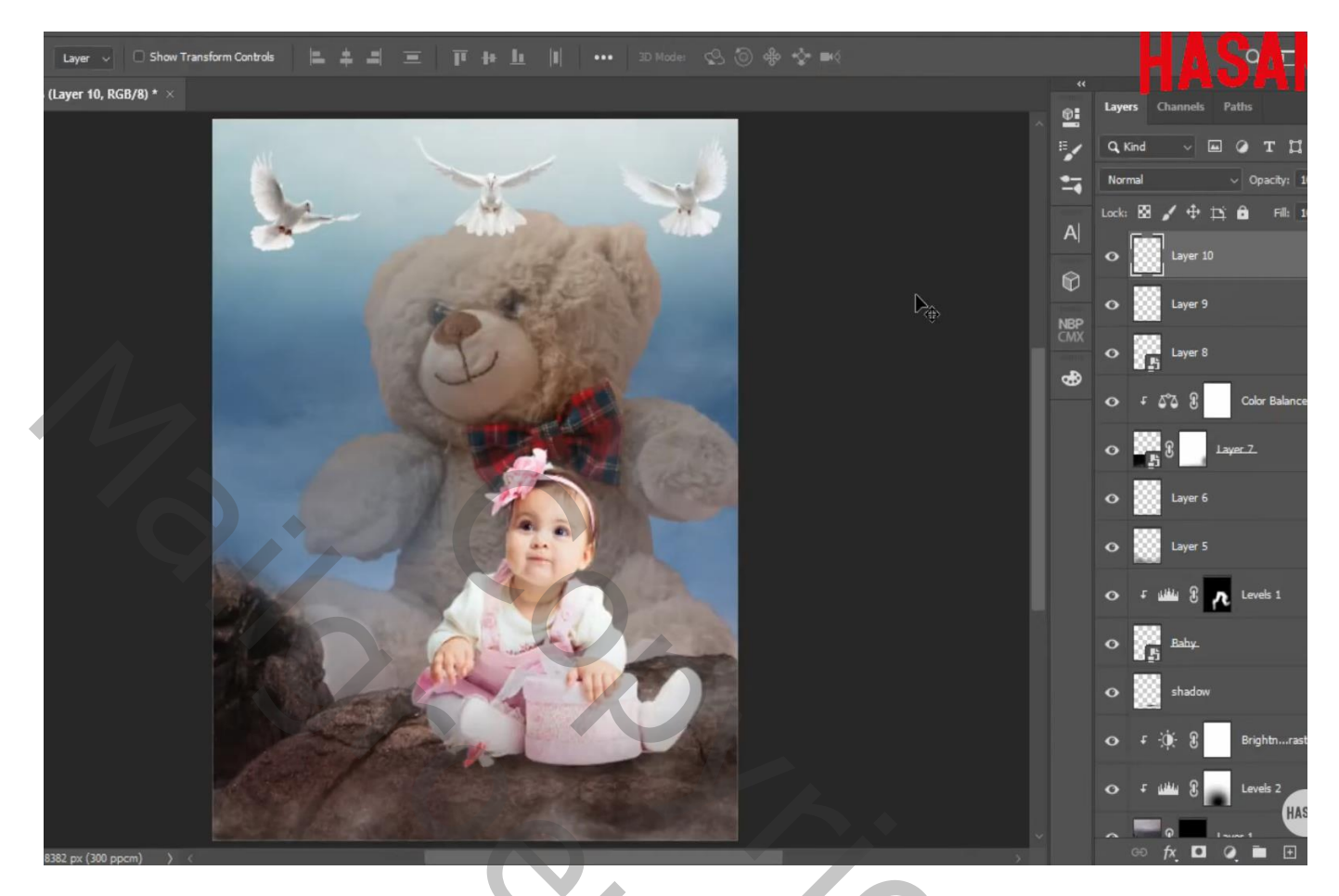

Tekst toevoegen; gebruik twee lagen; kleuren : # EAF1F9 en # FBEEF2 lettertype = Intro Inline

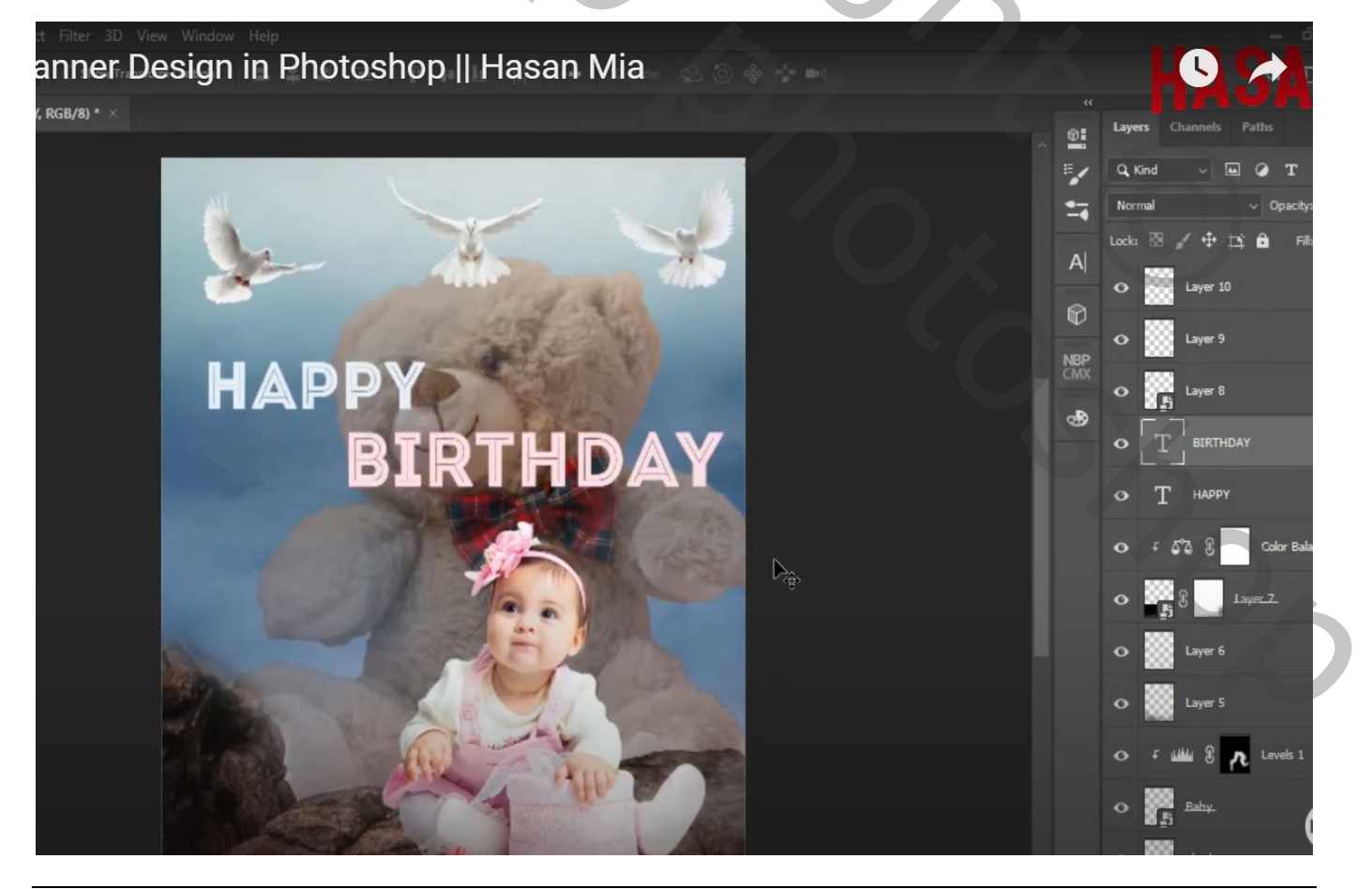

Verjaren baby – blz. 9

Toevoegen van de afbeelding met ketting; Transformatie  $\rightarrow$  Verdraaien Of werk met Bewerken  $\rightarrow$  Marionet Verdraaien

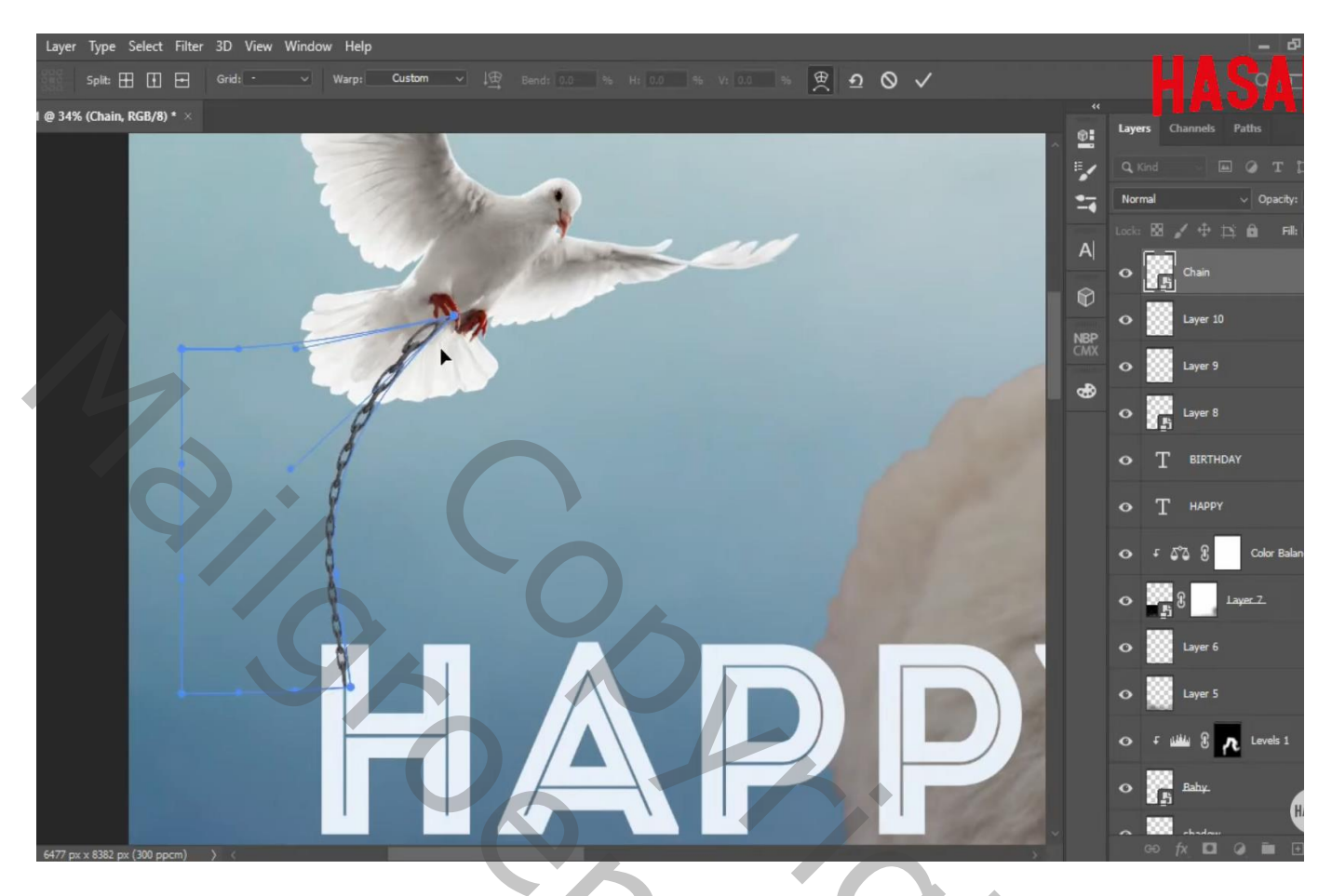

Laagmasker toevoegen; deel van de ketting op poten verwijderen

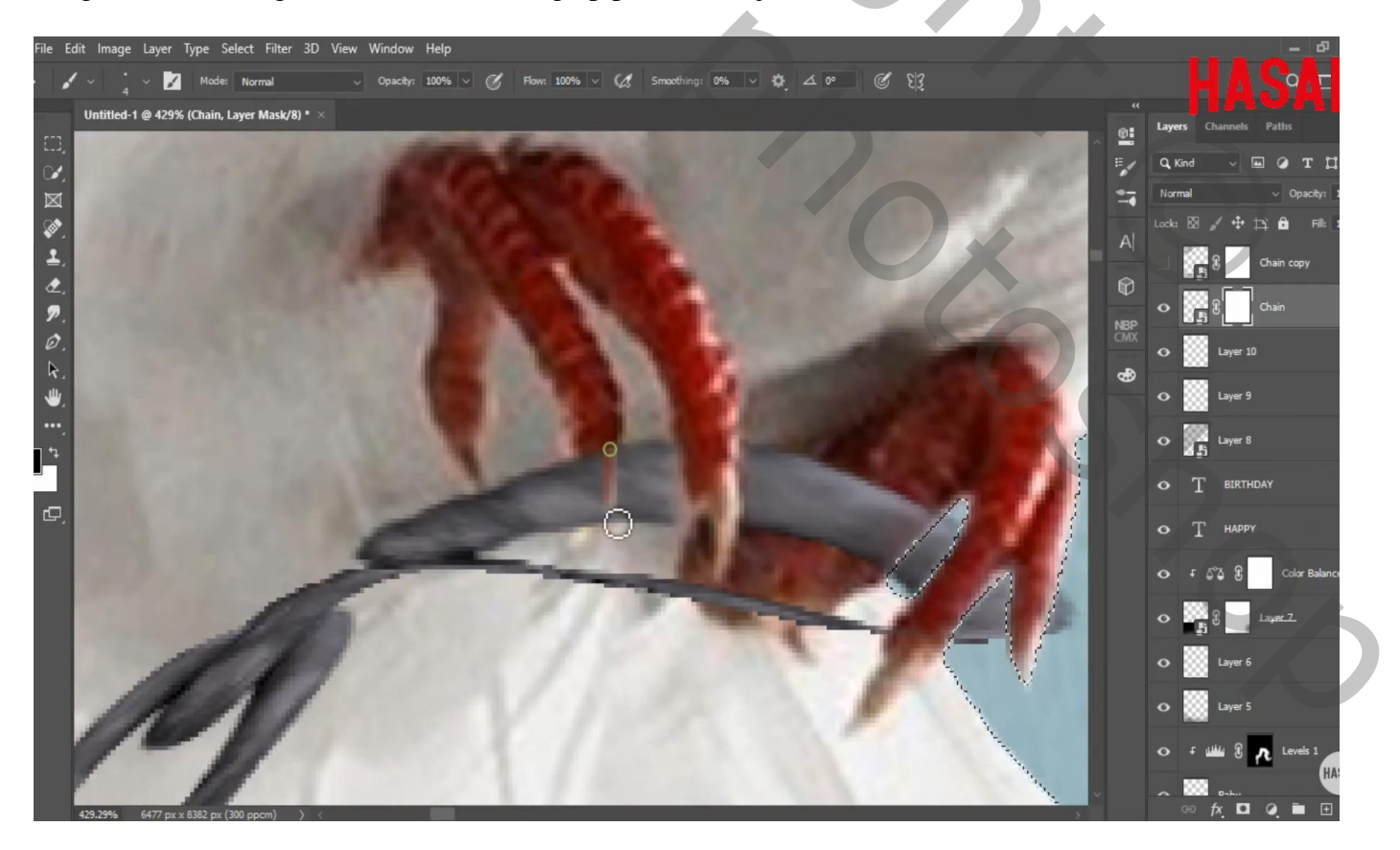

"ketting" nog eens toevoegen; dupliceren; verplaatsen; zo de ketting langer maken indien nodig; Probeer zo drie - vier kettingen te bekomen

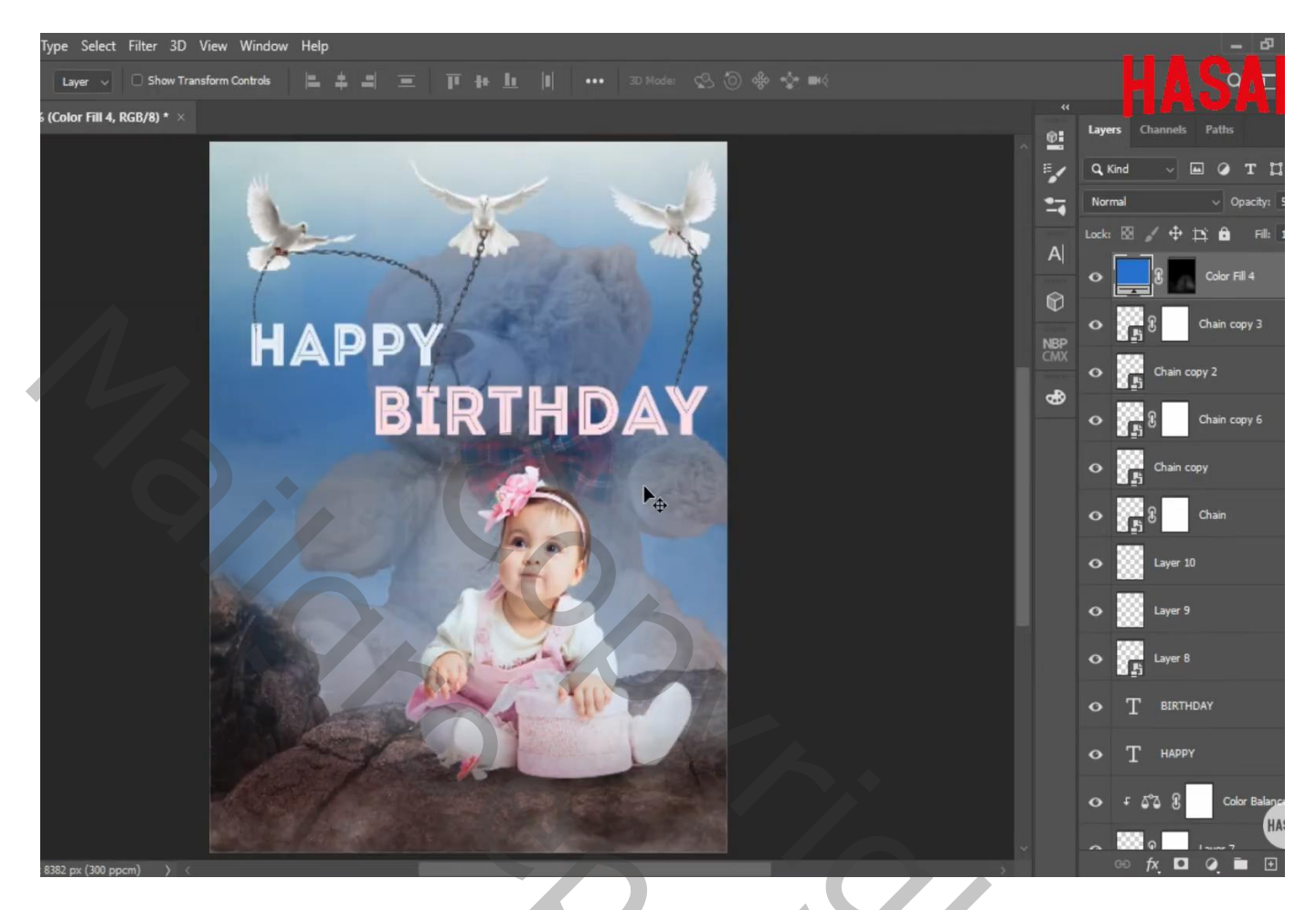

Transformatie  $\rightarrow$  Verdraaien ; opgelet voor al te veel vervormingen; waar nodig laagmasker gebruiken

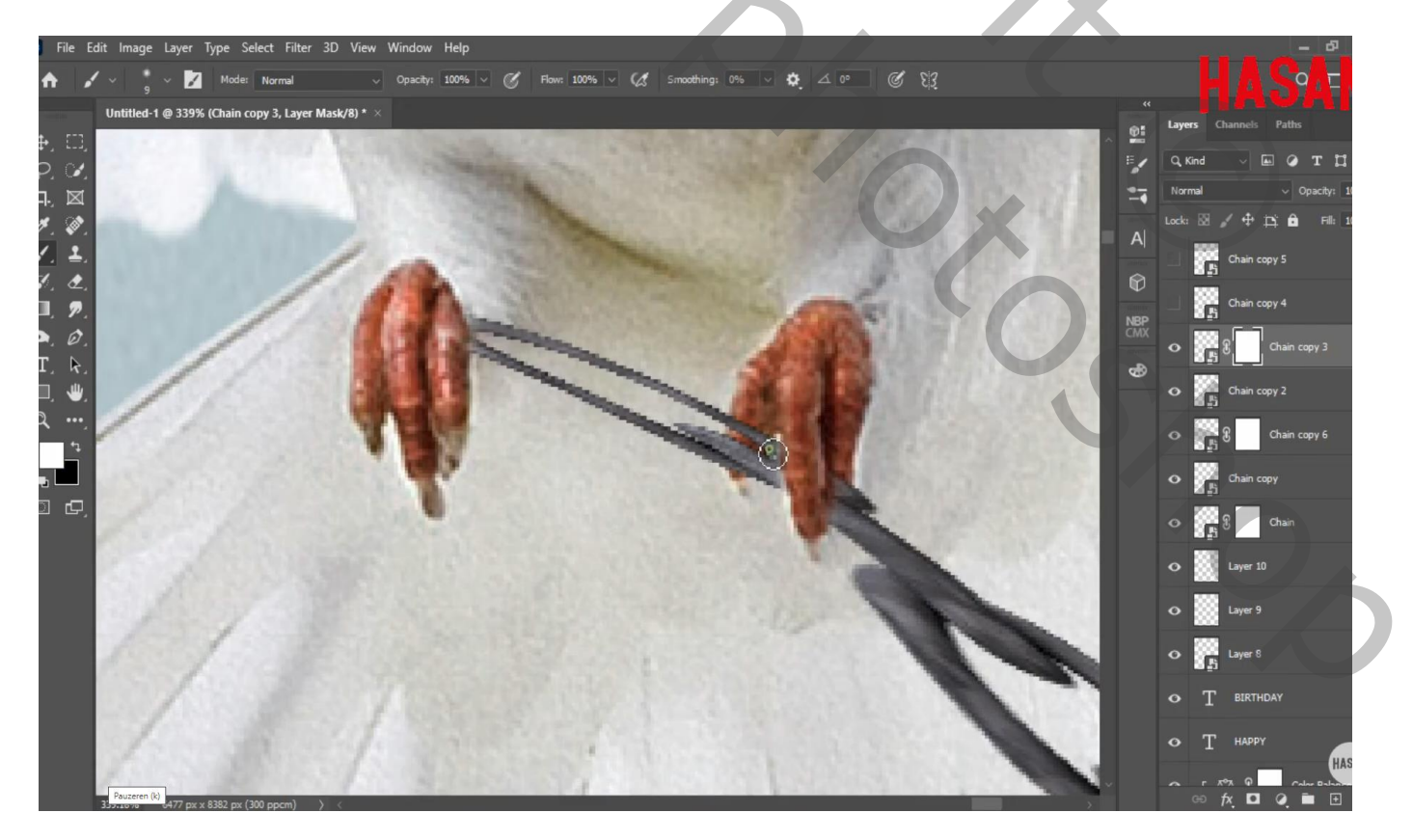

Bovenste laag; Aanpassingslaag 'Volle kleur'; kleur = # 2270D1; dekking = 25%; geen Uitknipmasker Laagmasker omkeren; hard wit klein penseel; oogjes van het kindje blauw schilderen

Aanpassingslaag 'Kleur Opzoeken' : FuturisticBleak.3DL ; geen uitknipmasker Dekking voor de Aanpassingslaag = 45 % ; op laagmasker schilderen met zacht zwart penseel boven de baby

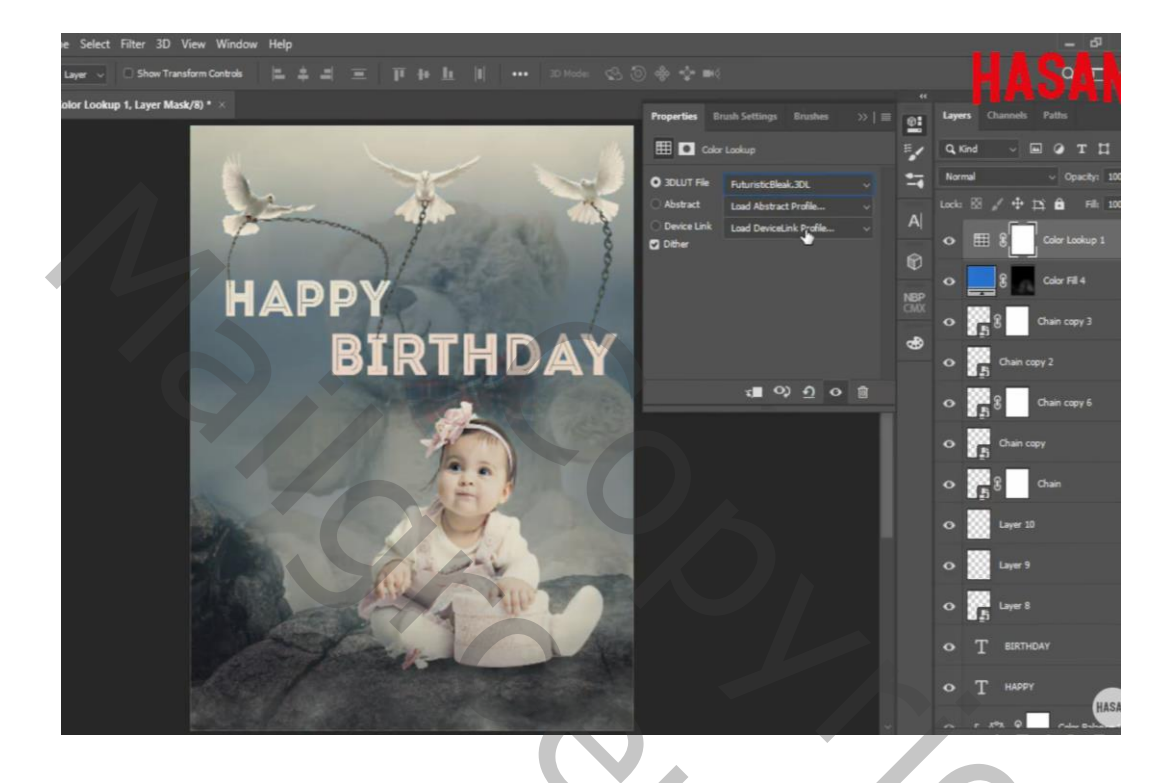

Dupliceer die laatste Aanpassingslaag : modus = Zwak licht; dekking = 15%

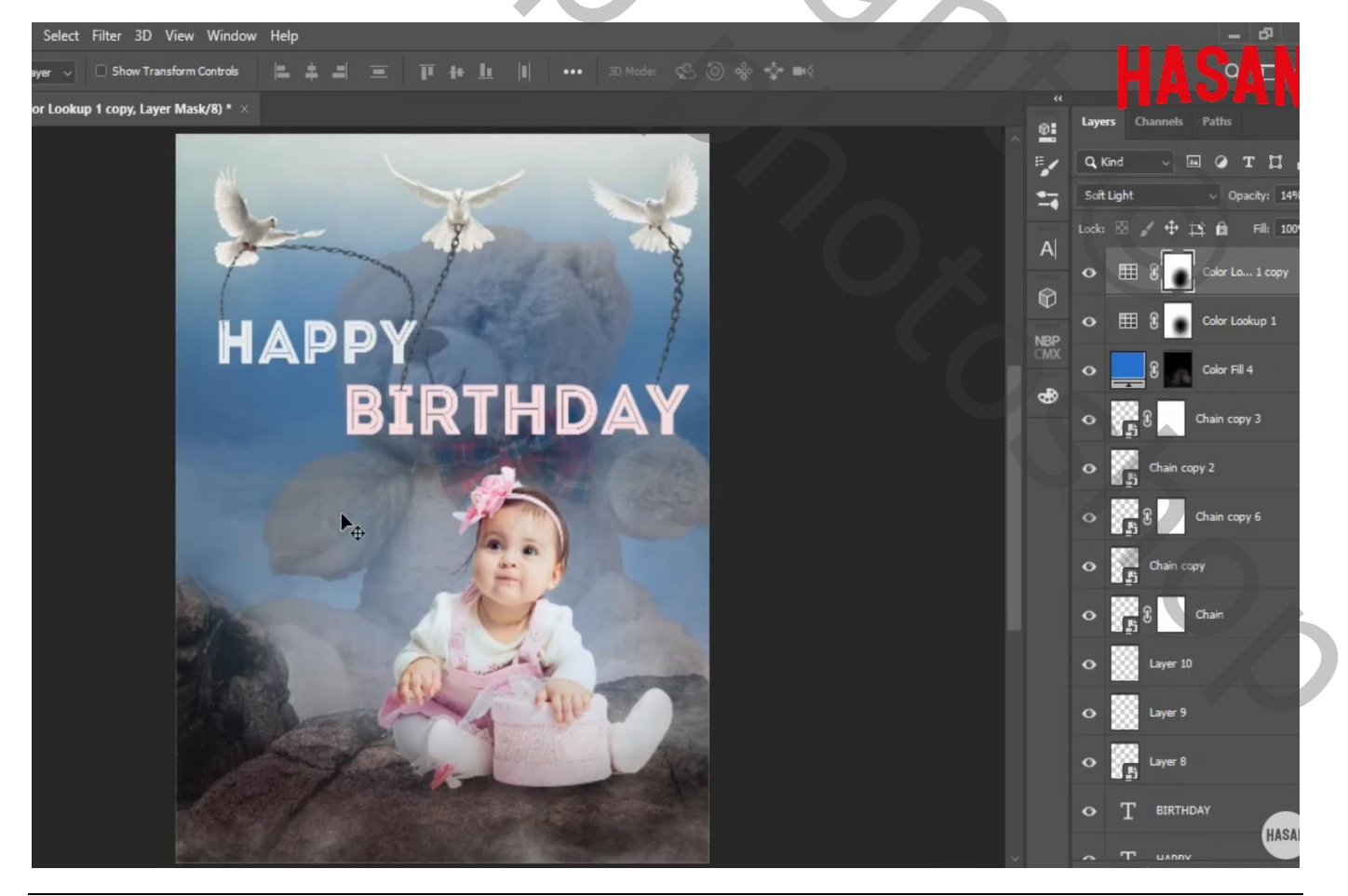

Verjaren baby - blz. 12

| select Filter 3D View Window Help<br>v Bannor Dosign in Dhotoshon II Hasan Mia                                                                                                    |                           |                 |         |                   |                              |
|----------------------------------------------------------------------------------------------------|---------------------------|-----------------|---------|-------------------|------------------------------|
| y Danner Design in Photoshop [[] lasan wia                                                                                                    |                           |                 |         |                   | 5A                           |
| lor Balance 2, Layer Mask/8) * ×                                                                                                    | Properties Brush Settings |                 | P: La   | ayers Channels    | Paths                        |
|                                                                                                    | ර්ථ 💽 Color Balance       |                 | <b></b> | <b>L</b> , Kind → | ωт                           |
|                                                                                                    | Tone: Midtones            |                 |         | lormal            | <ul> <li>Opacity:</li> </ul> |
| A starting the second second sec | Cyan                      | Red -24         | A       | te ⊠ 🖌 ⊕          | ‡3;ên ⊓⊪<br>∎                |
|                                                                                                    | Magenta                   | Green 0         | R       | > 5°5 8           | Color Balance                |
| HADDY                                                                                                    | Yellow                    | Blue -9         |         | > 🎟 8 😱           | Color Lo 1 c                 |
| ΠΑΡΡΙ                                                                                                    | Preserve Lum sity         |                 | CMX     | > III 8 💿         | Color Lookup                 |
| BIRTHDAY                                                                                                    |                           |                 | •       | > 8               | Color Fill 4                 |
|                                                                                                    |                           |                 | ¢       | > <b>8</b>        | Chain copy 3                 |
|                                                                                                    | x <b>=</b> 0              | \$ <u>₽</u> 0 ∰ | •       | > 🚺 Chain c       | opy 2                        |
|                                                                                                    |                           |                 | c       | > <b>8</b>        | Chain copy 6                 |
|                                                                                                    |                           |                 | ¢       | Chain c           | ору                          |
|                                                                                                    |                           |                 | •       | ) <b>88</b> 8     | Chain                        |
|                                                                                                    |                           |                 | ¢       | Layer 10          |                              |
| 1 A Relation                                                                                                    |                           |                 | •       | Layer 9           | ¢                            |
|                                                                                                    |                           |                 |         |                   |                              |
| Aanpassingsiaag 'Foto Filter': Oranje, 25%                                                                                                    |                           |                 |         |                   |                              |
| Derking voor de Aanpassingstaag – 50%                                                                                                    |                           |                 |         |                   |                              |
| alast Eilter 2D. View Window Halp                                                                                                    |                           |                 |         |                   | _ 13                         |

| Select Filter 3D View Window Help                                                                                                    |                                          | - 8                         |
|----------------------------------------------------------------------------------------------------|------------------------------------------|-----------------------------|
| r 🗸 🖸 Show Transform Controls 📜 🚢 🔳 🔳 🎹 🖶 🔟 💷 💷 30 Mode: 😪 🤅                                                                                                    |                                          | HASAN                       |
| Filter 1, Layer Mask/8) * ×                                                                                                    | Properties Brush Settings Brushes >>   = | Layers Channels Paths       |
|                                                                                                    | 🔹 💽 Photo Filter                         |                             |
|                                                                                                    | O Filter: Orange                         | Normal v Opacity: 100       |
| A start of the start of the sta |                                          | Lock: 🖾 🖌 💠 🎞 🛍 🖬 Fill: 100 |
|                                                                                                    | Density: 25 %                            | O C 8 Photo Filter 1        |
|                                                                                                    | Preserve Luminosity                      | Olor Balance 2              |
| BIRTHDAY                                                                                                    | CM .                                     | 🗘 💿 🖽 🖁 👩 Color Lo 1 copy   |
|                                                                                                    | 9                                        | 👁 🌐 🖁 💽 Color Lookup 1      |
|                                                                                                    |                                          | 💿 🧱 🖁 📶 Color Fill 4        |
|                                                                                                    | x 🛛 🗘 🖸 📾                                | 👁 🕌 8 Chain copy 3          |
|                                                                                                    |                                          | O Chain copy 2              |
|                                                                                                    |                                          | 👁 👔 ရှိ Chain copy 6        |
|                                                                                                    |                                          | O Chain copy                |
|                                                                                                    |                                          | င နိုင်ငံ Chain             |
| and the second second                                                                                                    |                                          | O Layer 10                  |
|                                                                                                    |                                          | C Layer 9                   |
| (300 ppcm) ) <                                                                                                    | , ·                                      | 60 fx, □ Q, ∎ <u>⊡</u> į    |

Verjaren baby – blz. 13

Indien gewenst : Bovenste samengevoegde laag maken met Ctrl + Alt + Shift + E Filter  $\rightarrow$  Camera Raw

Lagenpalet

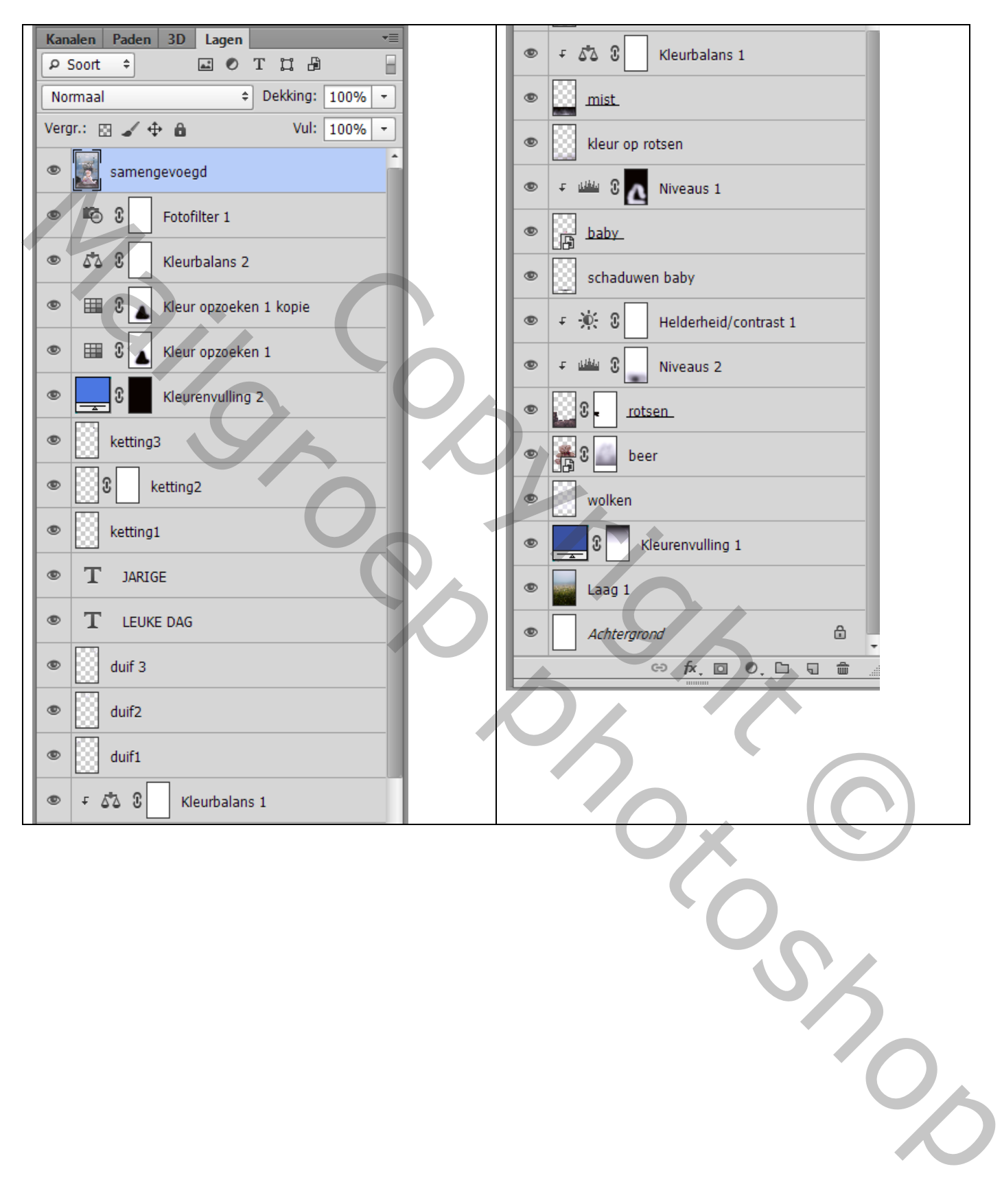